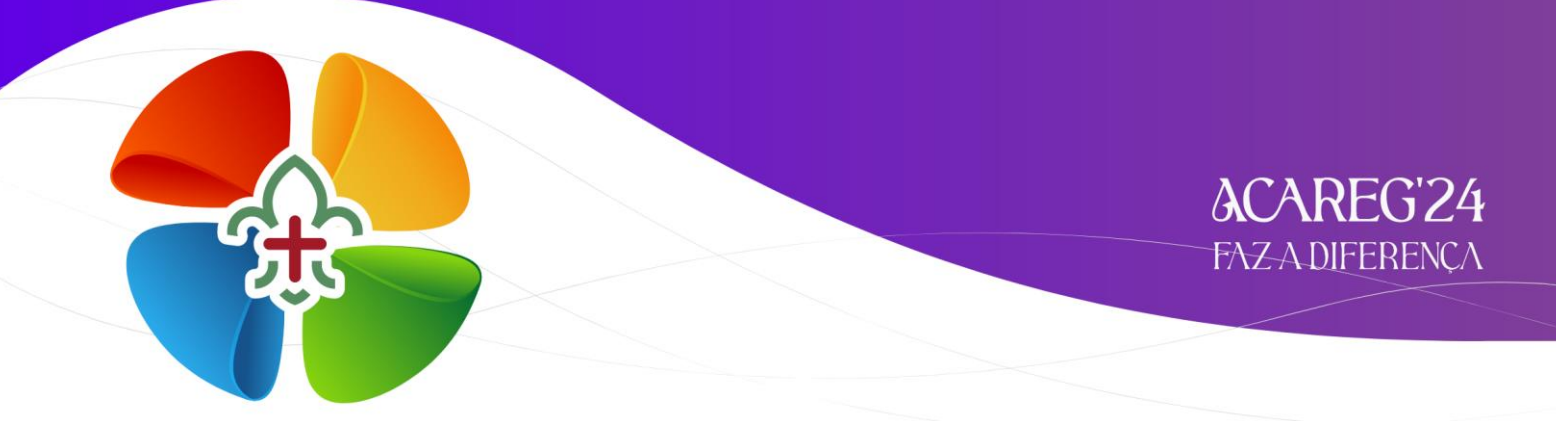

# INSCRIÇÕES

# Inscrições de Dirigentes, Noviços e Aspirantes a Dirigente

Para proceder a inscrição pelo SIIE, é necessário que os dados de cada elemento estejam minimamente completos. Nota para a importância de completar os dados de Saúde!

Chamamos a atenção para o preenchimento dos email's dos Dirigentes. Caso estes não estejam preenchidos, o SIIE não permite a sua inscrição!

2 – Aceder ao SIIE: https://siie.escutismo.pt

**3** – Aceda ao separador "**Elementos**" e entre na sua ficha de elemento.

4 - Aceder ao separador "Inscrição Ativ." (na barra superior do SIIE) e selecionar a atividade
 Regional "ACAREG 2024 - Região de Viana do Castelo" (código da Atividade: R18000025) Para facilitar, utilizem a barra de pesquisa e insiram o código da atividade.

| Dash       | board       | Dados gerais    | Quotas / Censos         | Financeira 👻 | Inventário Ati | vidades Inscrição A | tiv. Eleições | Segurança |           |                   |
|------------|-------------|-----------------|-------------------------|--------------|----------------|---------------------|---------------|-----------|-----------|-------------------|
| <b>+</b> N | ovo Registo |                 |                         |              |                |                     |               |           | R18000025 | Q TFiltros AT     |
| Drag a     | column hea  | ader and drop i | t here to group by that | column       |                |                     |               |           |           |                   |
| INS.       | ELEM.       | ATIV.           | DESCRIÇÃO               | DT. INICIO   | DT. FIM        | LOCAL               | TIPO          | GRUPO     | SECÇÃO    | IR. PARTICIPANTES |
| Ð          | R180        | 00013           | AAE 21/22 - Abe         | 16/10/2021   | 16/10/2021     | Meadela, Viana      | Geral         | Regionais |           | 1100              |
| ۲          | R070        | 00149           | KAWA AKARI              | 01/10/2021   | 03/10/2021     | Cantanhede          | Geral         | Nacionais |           | 0                 |
| 0          | R020        | 00093           | Algarve_Formaç          | 24/09/2021   | 24/09/2021     | on-line             | Formação      | Regionais | D         | 66                |
| Θ          | R080        | 00117           | Dia do Dirigente        | 11/09/2021   | 12/09/2021     | Salesianos          | Geral         | Regionais | D         | 0                 |
| Ø          | R100        | 00019           | JOTA JOTI 2021          | 16/10/2021   | 16/10/2021     | -                   | Geral         | Regionais | L,E,P,C,D | 0                 |
| Ð          | R010        | 80000           | V INDABA - "Esc         | 17/09/2021   | 19/09/2021     | Santa Cruz - Prai   | Formação      | Regionais | D         | 0                 |

 5 – Já dentro da Atividade, irá surgir um primeiro separador onde mostra as informações relativas ao Dirigente (Nome, NIN, contactos, etc). Caso seja necessário corrigir algum destes dados, deverá proceder à atualização, conforme os habituais procedimentos de secretaria.

No canto inferior esquerdo do SIIE faça "Seguinte".

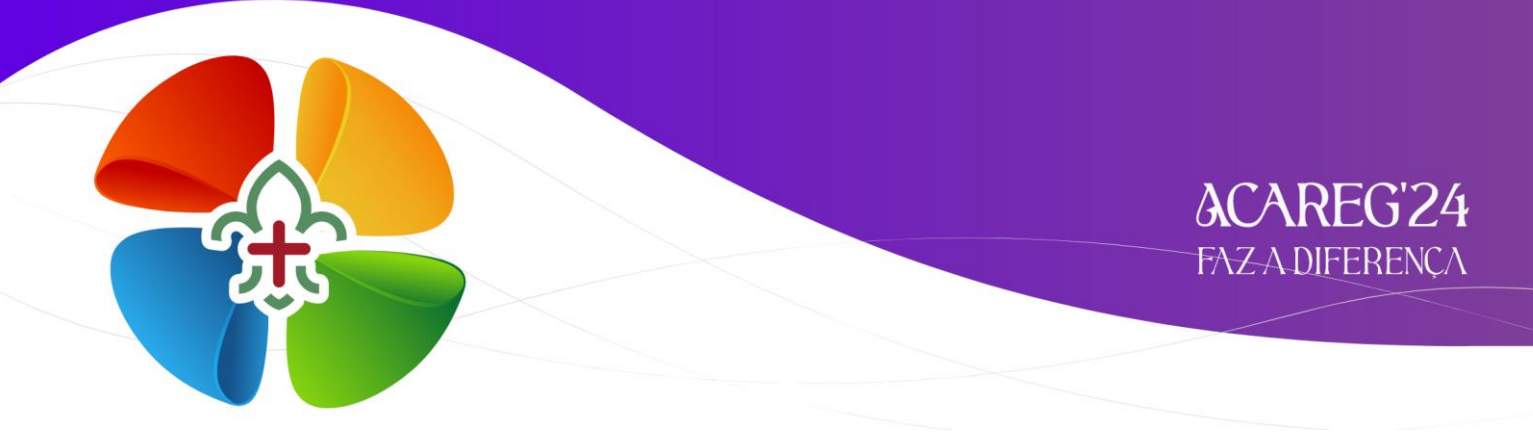

**6** – No separador "**Áreas de Serviço**", irão surgir as várias áreas onde o Dirigente se poderá inscrever. Coloque o visto na área respetiva e faça "**Guardar**". Por fim clique em "**seguinte**"...

| GUARDAR CANCELAR 2º Após escolher a Área Fazer "g                    | guard                     | ar"                                   |                   |  |  |  |
|----------------------------------------------------------------------|---------------------------|---------------------------------------|-------------------|--|--|--|
| AREAMODULO                                                           | AREAM                     | MODU AI                               | REAMODULOPRIORITY |  |  |  |
| <ul> <li>areagrupo: Serviços - Abastecimentos</li> </ul>             | $\square$                 |                                       |                   |  |  |  |
| Abastecimentos                                                       |                           | <b>1º</b> Escolher a área a inscrever | 0                 |  |  |  |
| <ul> <li>areagrupo: Serviços - Actividades Gerais</li> </ul>         |                           |                                       |                   |  |  |  |
| Actividades Gerals                                                   |                           |                                       | 0                 |  |  |  |
| <ul> <li>areagrupo: Serviços - Comunicação e Imagem</li> </ul>       |                           |                                       |                   |  |  |  |
| Comunicação e imagem                                                 |                           |                                       | 0                 |  |  |  |
| <ul> <li>areagrupo: Serviços - Equipas de Animação</li> </ul>        |                           |                                       |                   |  |  |  |
| Secções: Equipas de Animação                                         |                           |                                       | 0                 |  |  |  |
| <ul> <li>areagrupo: Serviços - Infra-estruturas</li> </ul>           |                           |                                       |                   |  |  |  |
| Infra-estruturas                                                     |                           |                                       | 0                 |  |  |  |
| <ul> <li>areagrupo: Serviços - Saúde</li> </ul>                      |                           |                                       |                   |  |  |  |
| Serviços de Saúde                                                    |                           |                                       | 0                 |  |  |  |
| <ul> <li>areagrupo: Serviços - Segurança e Proteção Civil</li> </ul> |                           |                                       |                   |  |  |  |
| Segurança e Proteção Civil                                           |                           |                                       | 0                 |  |  |  |
| H < 1 > H 50 ▼ Itens por pág.                                        | 1 → H 50 ▼ itens por pág. |                                       |                   |  |  |  |
|                                                                      |                           | 3º Clicar em "Seguinte"               | Anterior Seguinte |  |  |  |

No final faça "Guardar".

#### 8 – Chegados ao separador "Outros Dados", deverá responder às questões!

| ✓ Guardar 🛇 Cancelar                                                | 1º Escolher Responder às questões |
|---------------------------------------------------------------------|-----------------------------------|
| PERGUNTA                                                            | E RESPOSTA                        |
| Qual é o tamanho da tua T-Shirt? (S, M, L, XL, XXL, XXL)            | M                                 |
| Tens alguma restrição alimentar? Se sim, por favor faz a descrição. | Sim. Alergia a                    |
| K < <u>1</u> → N                                                    | Ó                                 |
|                                                                     | Anterior Seguinte                 |

<sup>7 –</sup> No separador "Áreas de Formação", faça seguinte...

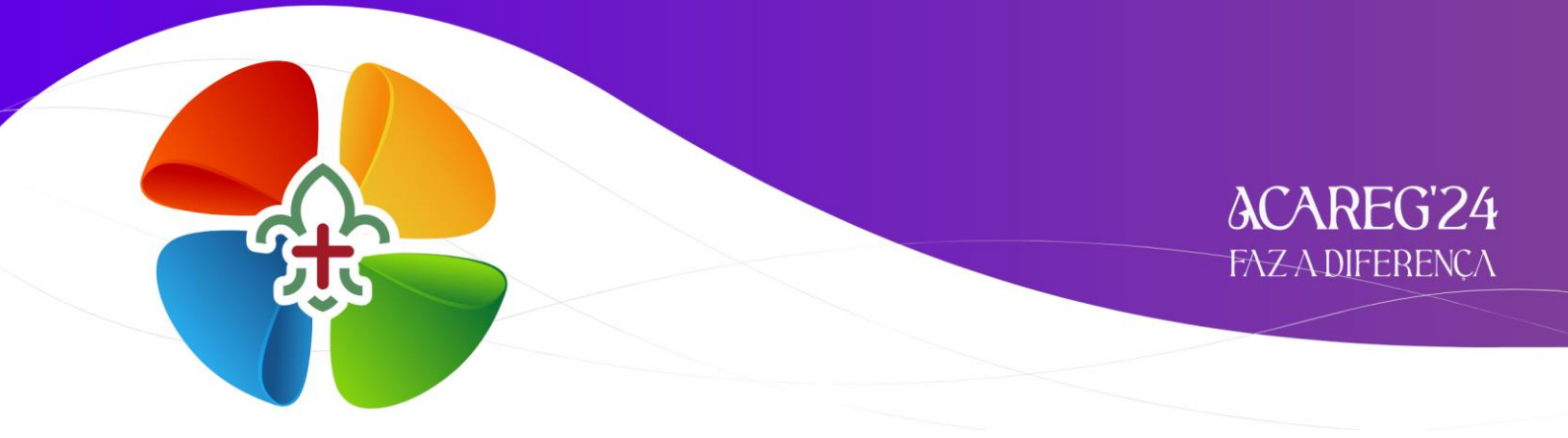

Depois de responder às perguntas, faça "Guardar" e de seguida, clique em "Seguinte".

## 9 – No último separador "Finalizar" irá visualizar os dados do Dirigente e o valor da inscrição.

| categoria           |                             | data admissão |
|---------------------|-----------------------------|---------------|
| airigente           |                             | 01/06/1990    |
| 80 €<br>TOTAL       | Clique em "Finalizar Inscri | ção".         |
| Finalizar Inscrição |                             |               |

Os pagamentos para o ACAREG serão solicitados pela Secretaria Financeira, após emissão da nota de débito.

🖂 Em caso de dúvidas relacionadas com o processo de inscrição, devem contactar:

## acareg.vianadocastelo@escutismo.pt